# PlanTracer 6.0

Основы работы с поэтажным планом

Москва 2012

#### Оглавление

| Упражнение 1. | Базовые настройки программы                       | 3  |
|---------------|---------------------------------------------------|----|
| Упражнение 2. | Работа с поэтажным планом                         | 5  |
| Часть 1. Рис  | ование Стен                                       | 6  |
| Рисование     | капитальных стен                                  | 7  |
| Рисование     | внутренних стен                                   | 8  |
| Часть 2. Рис  | ование стен сложной формы                         | 9  |
| Рисование     | стен сложной формы                                | 9  |
| Рисование     | полигональных стен                                | 10 |
| Рисование     | дуговых стен                                      | 10 |
| Упражнение 3. | Работа с модификаторами стены и колоннами         | 11 |
| Вставка мо    | одификатора стены                                 | 11 |
| Вставка ко    | ЛОННЫ                                             | 11 |
| Упражнение 4. | Работа с окнами и дверями                         | 12 |
| Упражнение 5. | Работа со стеновыми и пользовательскими объектами | 13 |
| Упражнение 6. | Работа с лестницами                               | 14 |
| Упражнение 7. | Работа с помещениями                              | 14 |
| Назначение    | е площадей                                        | 14 |
| Простанов     | ка размеров                                       | 16 |

В этом документе представлены типовые примеры и практические рекомендации по их выполнению, которые позволят вам быстро начать работу в программе PlanTracer. Начинать работу в программе рекомендуется с заранее подготовленного файла Шаблона документа. В файле Шаблона обычно содержится следующая информация:

- необходимые слои;
- стили линий;
- текстовые стили;
- размерные стили
- листы для печати;

# Упражнение 1. Базовые настройки программы.

#### Настройка привязок

Внизу окна программы, расположена статусная строка, которая содержит кнопки режимов привязки.

ШАГ СЕТКА ОПРИВЯЗКА ОТС-ОБЪЕКТ ОТС-ПОЛЯР ОРТО ВЕС ШТРИХОВКА

Для настройки **оПРИВЯЗКИ** нажмите на кнопке **оПРИВЯЗКА** правой кнопкой мыши и выберите из контекстного меню пункт **Выбрать всё.** 

Включите кнопку ОТС-ОБЪЕКТ.

Настройте отслеживание полярной привязки **ОТС-ПОЛЯР** таким образом чтобы при рисовании была возможность размещения объектов под углом 45 градусов, для этого нажмите на кнопке **ОТС-ПОЛЯР** правой кнопкой мыши и выберите из контекстного меню пункт **45**.

#### Цвет фона модельного пространства

Для изменения фона модельного просторанства проделаем следующие действия:

- Открываем меню Сервис и выберем пункт Настройка.
- В диалоговом окне раскрываем ветку Цвет.
- Двойным кликом левой кнопки мыши нажмем на пункт Фон.
- Выберем из палитры нужный цвет.
- Нажимаем ОК

#### Настройка слоев

Послойная организация плана, позволяет располагать схожие по свойствам объекты на одном слое, это упрощает управление большим количеством объектов, а так же их редактирование.

| Конфигурации->10. Стены и размеры     | Текущий сло | й:О   |        |          |             |           |                 |          |   |      |
|---------------------------------------|-------------|-------|--------|----------|-------------|-----------|-----------------|----------|---|------|
| \$\$\$\$\$X ●                         | 1=×17       | V     | 25     | 1        |             |           |                 |          |   |      |
| Bee Bee                               | Имя         | 0     | 儆      | 0        | Цвет        | Тип линий | Вес линий       | Стиль    | 8 | Пояс |
| Все используемые слои                 | 0           | 9     | Ô      | P        | белый       |           | -               | Цвет_7   | 8 |      |
|                                       | Defpoints   | ្ឋ    | 0      | <u> </u> | Пбелый      | C.        |                 | Цвет_7   |   |      |
|                                       | Двери       | 8     | 0      | de la    | зелёный     | ——C.      | ( <u>7</u>      | Цвет_3   | 8 |      |
| ОЗ. Стены, колонны, проемы и лестницы | Колонны     | P     | 0      | S        | 0,191,255   | с.        | 80              | Цвет_140 | 8 |      |
| 🛱 04. Стены, комнаты, размеры         | Комнаты     | 8     | 0      | S        | красный     | ———-C.    | 38              | Цвет_1   | 8 |      |
| 305. Объекты и лестницы               | Лестницы    | 9     | 0      | S        | красный     | C.        |                 | Цвет_1   | 8 |      |
| 🖅 06. Комнаты и объекты               | Объекты     | 8     | 0      | S        | зелёный     | C.        |                 | Цвет_3   | 8 |      |
| - 🚝 07. Все площадные объекты         | Объекты ст  | 8     | 0      | S        | зелёный     | ——-с.     |                 | Цвет_3   | 8 |      |
| - 🖅 08. Площадные объекты и размеры   | Окна        | 8     | Ö      | S        | зелёный     | ——с.      | 1 <sup>0</sup>  | Цвет_3   | 8 |      |
| 🖅 09. План без размеров               | Помещения   | 8     | 0      | S        | 255,128,255 | C.        |                 | Цвет_211 | 8 |      |
|                                       | Размеры     | 0     | 0      | S        | фиолетовый  | C.        | ( <del>7</del>  | Цвет_6   | 8 |      |
|                                       | Составные   | 8     | 0      | S        | □белый      | с.        | 80              | Цвет_7   | 8 |      |
|                                       | Стены       | 0     | 0      | S        | 165,165,0   | ——-С.     | 3 <del>31</del> | Цвет_54  | 8 |      |
| Пояснение                             | Этажи       | 8     | 0      | S        | Синий       | ——-C.     | ) <del></del>   | Цвет_5   | 8 |      |
| Конфигурация0: описание               | 1           |       |        |          |             | m         |                 |          |   |      |
| Инвертировать фильтр                  | Список реда | ктиру | емых н | онфи     | гураций     |           |                 |          |   |      |

Шаблон документа PlanTracer, загружаемый по умолчанию содержит несколько конфигураций слоев, которые позволяют отображать определенный набор слоев в модельном пространстве, например только стены, окна и двери, или стены и размеры, скрывая при этом остальные слои. Для того чтобы в модельном пространстве отображались все объекты плана требуется выбрать конфигурацию **Все объекты плана**.

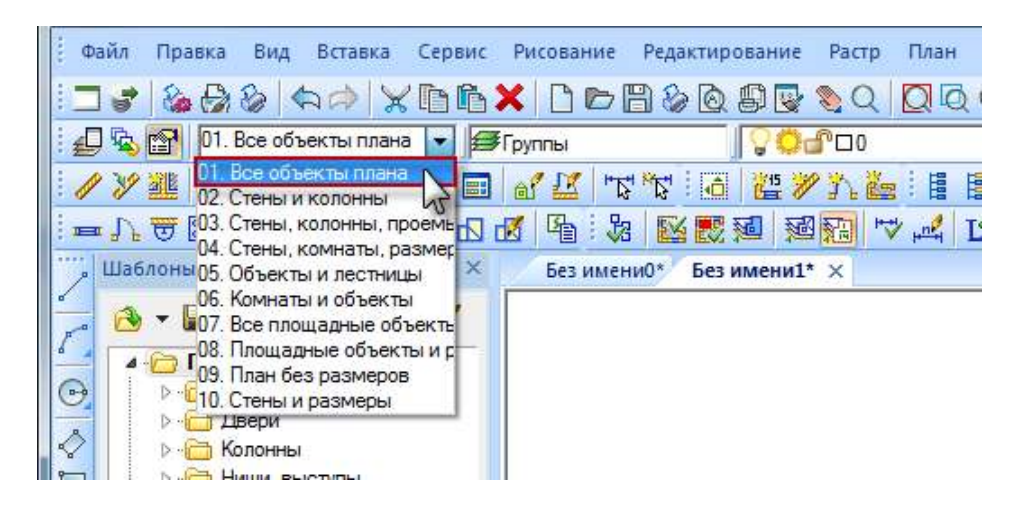

#### Библиотека шаблонов.

Для начала работы в программе требуется загрузить библиотеку шаблонов, если она не загружена. По умолчанию в программе загружается шаблон документа, уже содержащий стандартную библиотеку шаблонов, с объектами поэтажного плана, плана территории и линейной сети.

Для загрузки собственной библиотеки, проделаем следующие действия:

- На боковой панели нажимаем кнопку открыть <sup>12</sup>
- В появившемся диалоговом окне открываем файл Библиотека объектов поэтажного плана PT6.vrl
- В боковой панели на закладке Шаблоны появится список объектов поэтажного плана. Каждый тип объектов будет рассортирован по отдельным папкам.

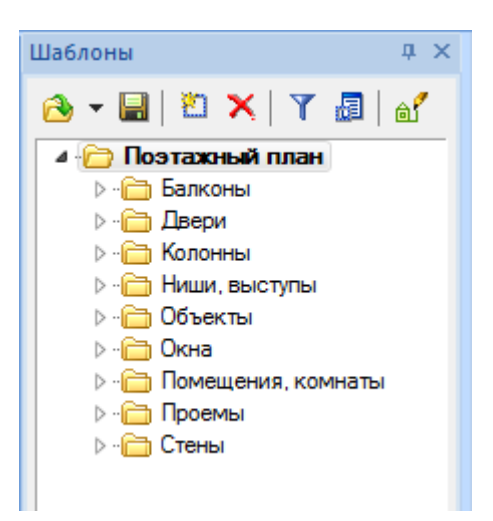

#### Основные приемы работы и навигации в программе.

- Щелчок *правой кнопки мыши* вызывает *контекстное меню*, которое обеспечивает доступ к командам, применимым в текущей ситуации, далее контекстное меню.
- Выбор опции или команды контекстного меню производится нажатием левой кнопки мыши.
- Выбор объекта (стены, двери или колонны) в окне *Менеджера объектов,* производится щелчком *левой кнопки мыши* на объекте.
- Выбор объекта плана, производится в модельном пространстве, щелчком *левой* кнопки мыши на любой видимой линии этого объекта.
- Двойной щелчок *левой кнопкой мыши* на любом объекте плана, созданного из **Библиотеки шаблонов** вызывает *диалоговое окно* **Свойства** этого объекта.

После настройки необходимо выполнить команду **Сохранить как...** главного меню **Файл** и задать имя файла, например **Plan.dwg,** в выбранной папке сохранить документ.

## Упражнение 2. Работа с поэтажным планом.

Параметрический векторный поэтажный план, выполненный в *PlanTracer*, состоит из заранее определенных типовых объектов: *Стена*, *Окно*, *Дверь*, *Колонна*, *Модифи-катор стены* и т.д. Типовые объекты хранятся в *Библиотеке шаблонов*, содержание которой может пополняться и редактироваться.

В этом упражнении мы научимся вычерчивать капитальные и внутренние стены здания, используя средства точного рисования и возможности программы. Процесс построения стен рассмотрим на конкретном примере поэтажного плана здания, представленного на рисунке ниже:

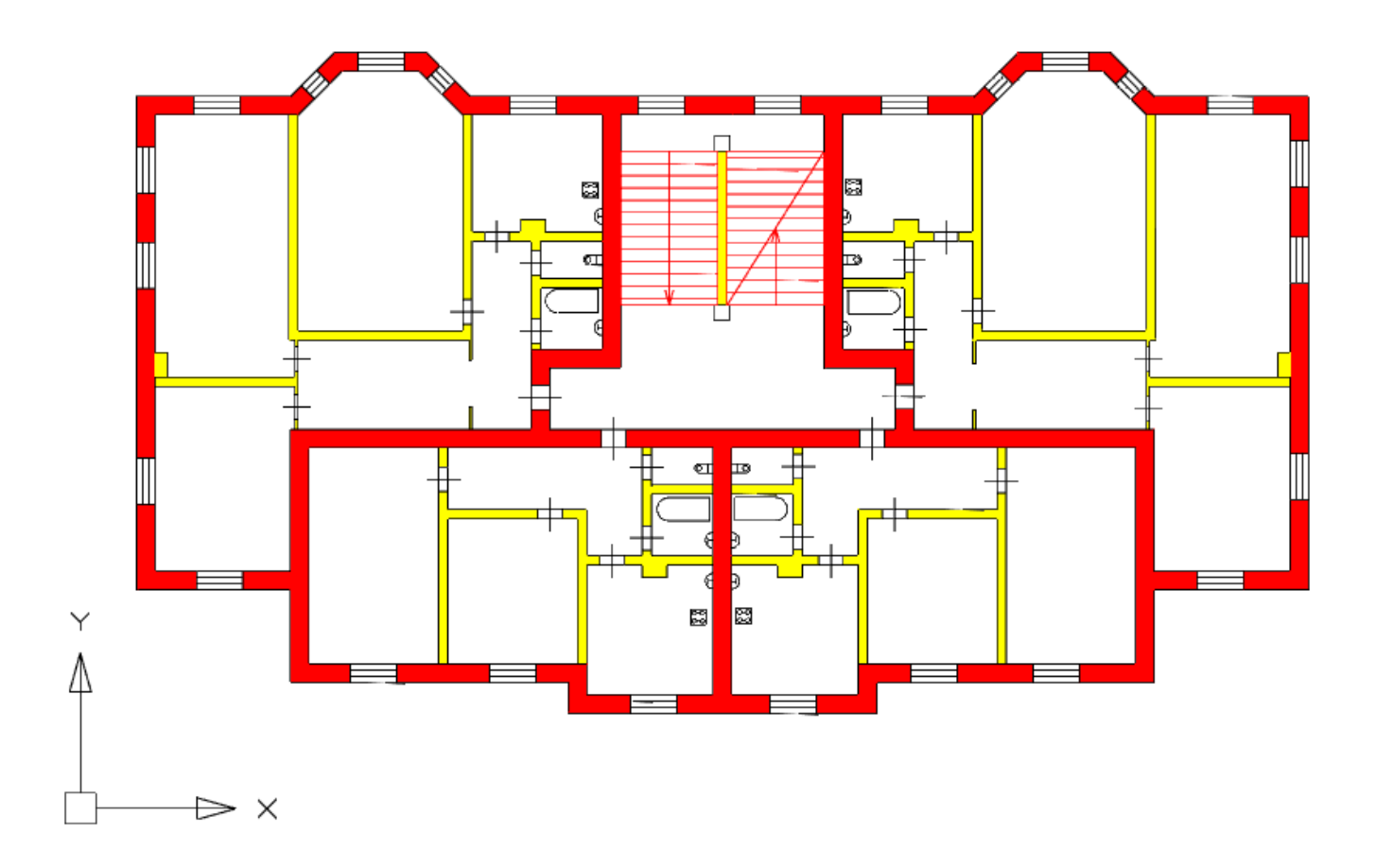

## Часть 1. Рисование Стен

Для рисования стен можно использовать все средства точного рисования и возможности программы. Перед началом работы обратим внимание, что план симметричен относительно вертикальной оси. В этом случае достаточно выполнить только половину чертежа, а затем зеркально ее отобразить.

Начнем построение капитальных стен с точки, отмеченной на рисунке как Начальная точка, вычерчивать контур будем по часовой стрелке.

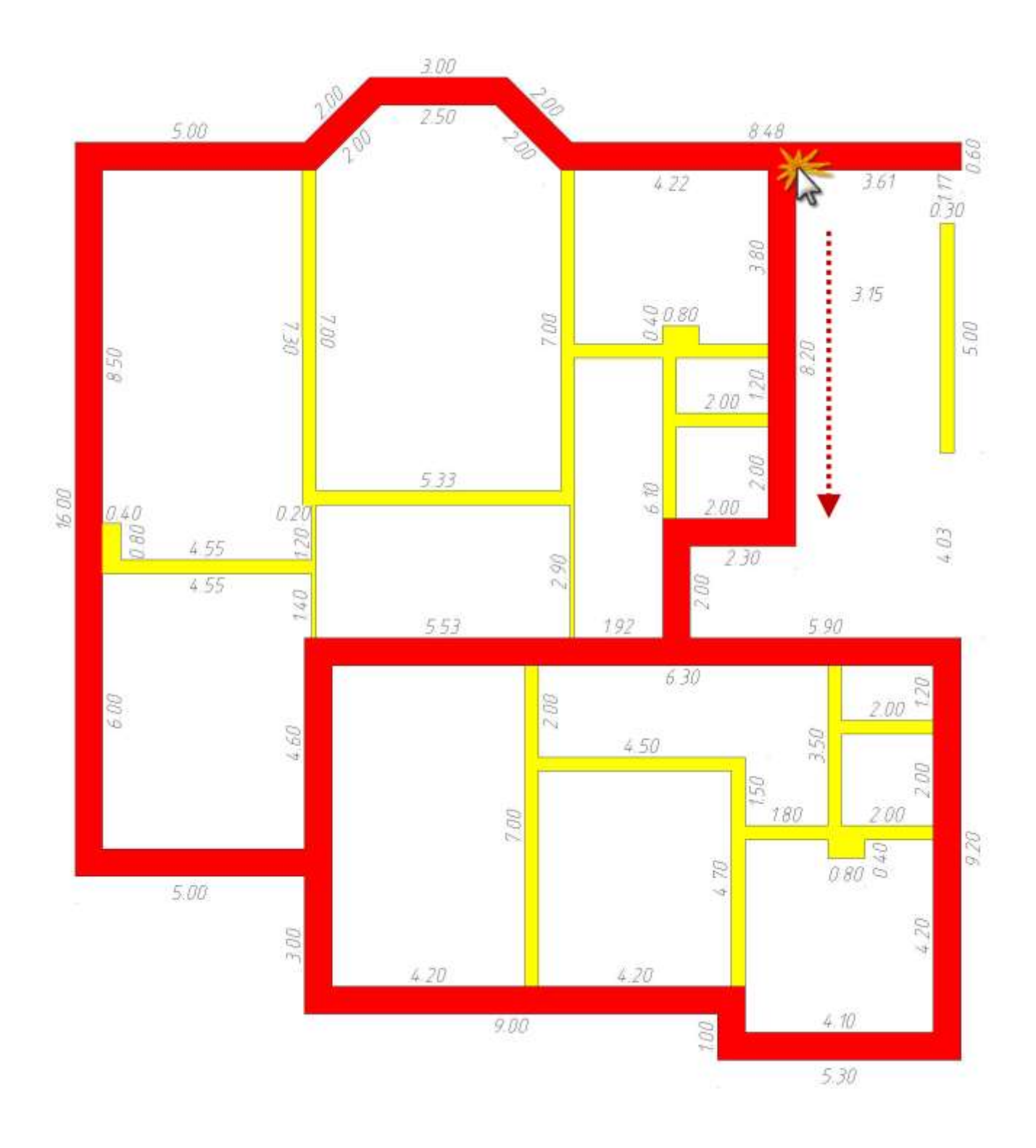

#### Рисование капитальных стен

- 1. В *Менеджере объектов* выбираем шаблон *Стена 0.60к*.
- 2. Для точного построения стен по известным размерам внешнего контура, необходимо задать ось стены. Нажимаем правую кнопку мыши, выбираем команду **Ось(J)** из контекстного меню.

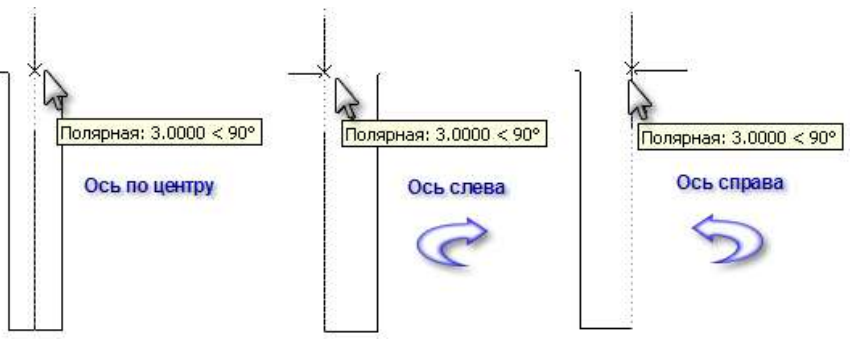

- 3. Повторно обратившись к контекстному меню, выбираем нужное положение оси, в нашем примере Слева (L).
- 4. При рисовании эркера, задаем направление расположения стены, перемещая курсор вдоль линии полярного отслеживания, и вводим значение длины стены в командной строке.

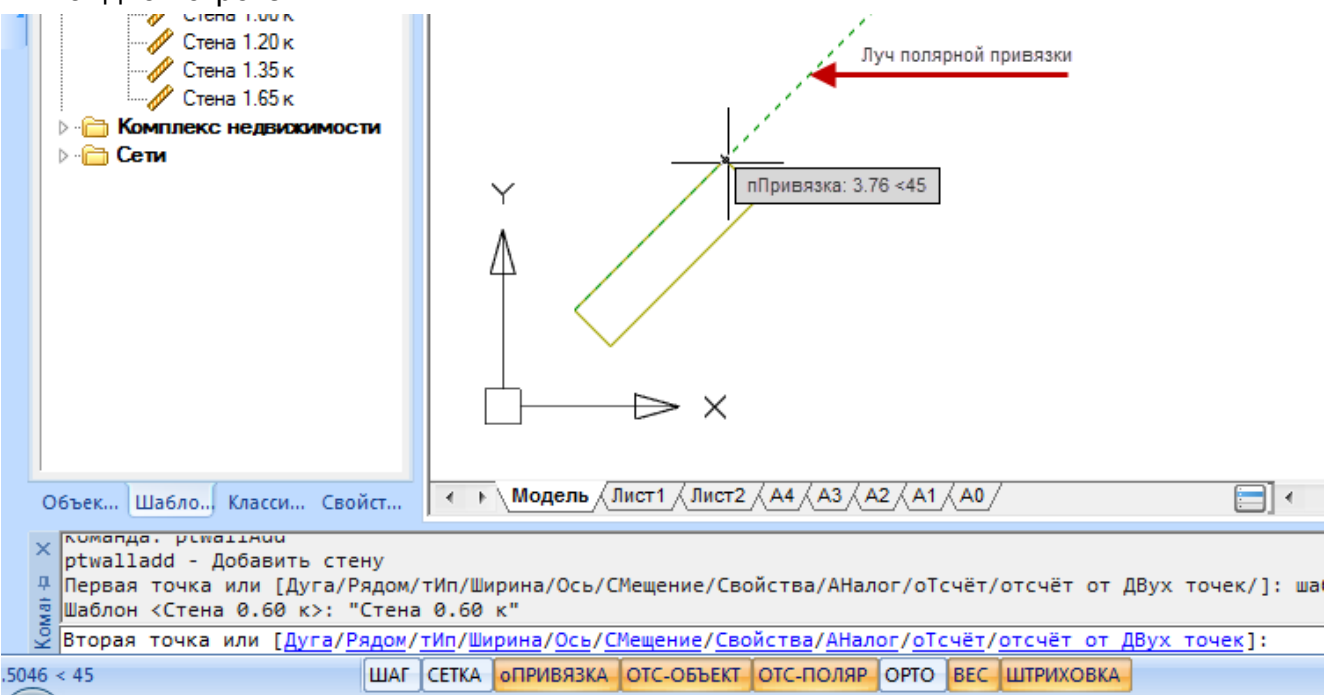

#### Рисование внутренних стен

После вычерчивания стен внешнего контура перейдем к созданию внутренних стен. Для точности и удобства выполнения этой задачи в программе предусмотрены такие возможности позиционирования, как указание *точки отсчета* и отображение *динамических размеров*.

- 1. В *Менеджере объектов* выбираем шаблон *Стена 0.30в*.
- Перемещаем курсор на рабочее поле чертежа и выбираем команду Отсчет(F) контекстного меню.
- Указываем точку отсчета, относительно которой будем задавать положение внутренней стены.
- Перемещением курсора задаем примерное положение начальной точки внутренней стены.
- Вводим с клавиатуры расстояние от *точки* отсчета до внутренней стены (в нашем примере 4.2).
   Это расстояние появляется в окне Значение.

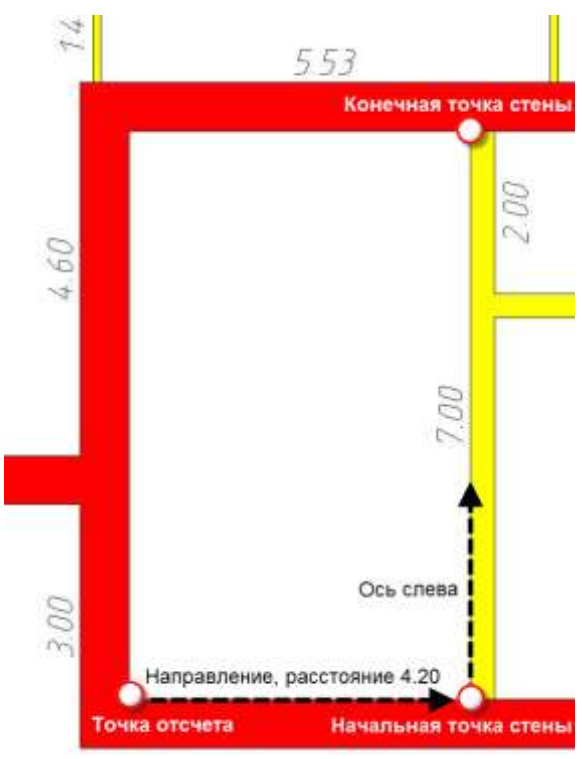

- 6. Нажимаем Enter или OK для задания начальной точки стены.
- Проверяем положение **Оси** стены. Ось должна находиться со стороны *точки отсчета*. В нашем примере *точка отсчета* – слева. Следовательно, осевая линия стены должна располагаться *слева*.
- 8. Используя полярную привязку или режим ОРТО ведем курсор по направлению вверх.
- 9. Задаем значение размера стены в командной строке.

Остальные внутренние стены рисуем по такому же принципу.

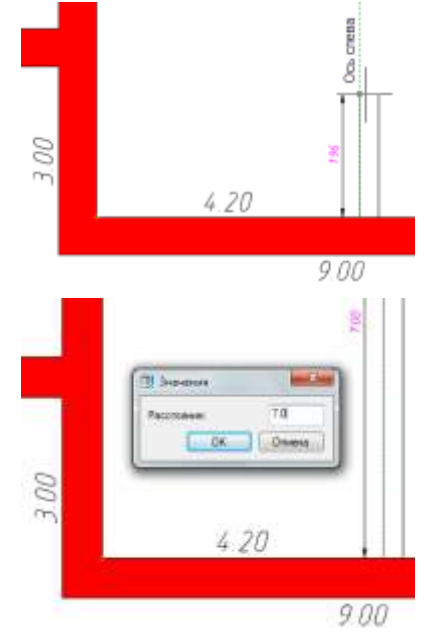

## Часть 2. Рисование стен сложной формы

При рисовании стен сложной формы рекомендуется использовать инструменты *панели Рисование*: отрезки, дуги, окружности, прямоугольники, полилинии.

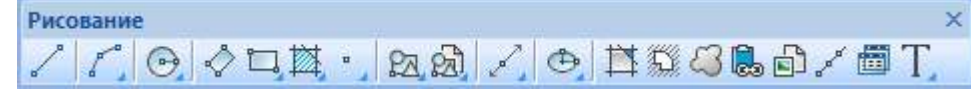

Рассмотрим некоторые примеры создания стен сложной формы.

#### <u>Рисование стен сложной формы</u>

- Нарисуем сложный контур стены при помощи инструментов панели Рисование.
- Выбираем объекты, которые необходимо преобразовать в стены и на панели инструментов Стены нажимаем кнопку Преобразовать в стену

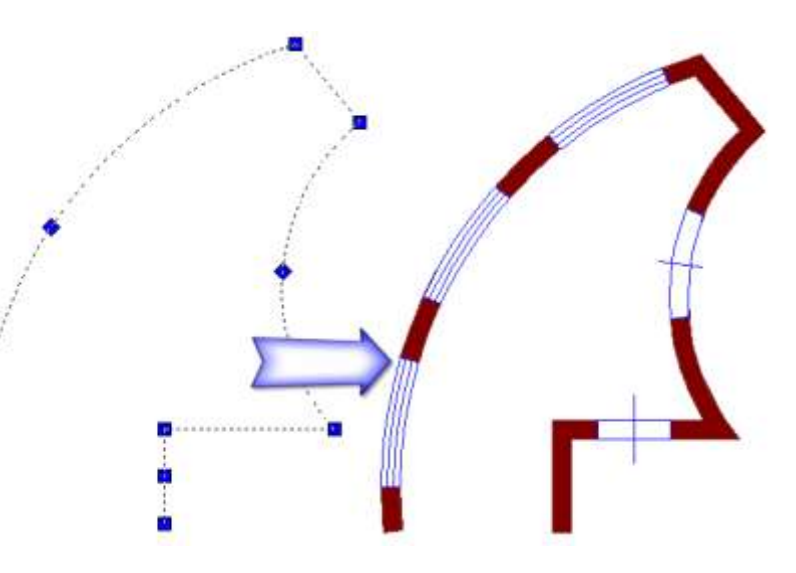

- 3. В открывшемся диалоговом окне **Свойства Стены** задаем **Тип**, **Ось** и **Ширину** создаваемой стены.
  - Тип создаваемой стены задается для корректного отображения сопряжений стен сложной формы.
  - Выбор положения *Ocu* стены необходим для точного построения стен по известным размерам помещения.

В программе существует возможность создания стен произвольной (полигональной)

формы. Для этого предназначена команда **Добавить полигональную стену** (Ф), функциональная кнопка которой находится на *панели инструментов* **Стены**. Этот инструмент удобно использовать при создании стен разнородной толщины (см. рисунок). Также возможно преобразование в полигональную стену замкнутых *полилиний*. Рассмотрим пример такого преобразования.

- 1. Нарисуем стену замкнутой Полилинией.
- 2. Выбираем полилинию и на *панели инструментов* Стены нажимаем кнопку Преобразовать
  - в полигональную стену 膉
- Двойным щелчком на объекте вызываем диалог Свойства Стены и назначаем стене соответствующий Тип.
- 4. При необходимости можно назначить стене *Штриховку.*

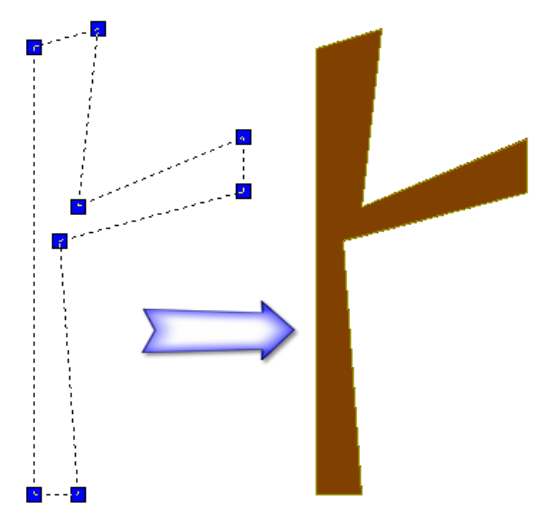

#### <u>Рисование дуговых стен</u>

Программа позволяет создавать дуговые стены, преобразовывать линейные стены в дуговые и наоборот.

- 1. Рисования дуговой стены производится следующим образом:
- в Менеджере объектов выбираем нужный шаблон стены;
- на рабочем поле вызываем контекстное меню и выбираем команду Дуга (А);
- для выбора способа рисования дуги повторно вызываем контекстное меню (на рисунке справа приведен пример с включенным режимом Изгиб);
- поочередно указываем начальную, конечную и центральную точки дуговой стены (для режима Изгиб).

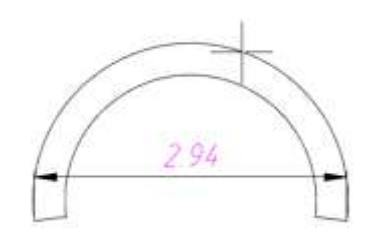

- 2. Для преобразования линейной стены в дуговую необходимо выполнить действия:
- вызываем диалоговое окно Свойства стены;
- на закладке Основные в поле Тип сегмента устанавливаем маркер Дуга;
- перемещением центральной *Ручки* задаем необходимый радиус.

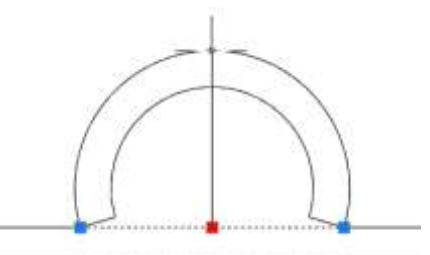

# Упражнение 3. Работа с модификаторами стены и колоннами

Особенностью объектов **Модификаторы стены** и **Колонны** является их влияние на площади **Частей Помещений**. При этом важно знать, что для этих фигур автоматический расчет площади будет производиться, только если они создавались *методом составных контуров*.

#### <u>Вставка модификатора стены</u>

Для вставки Модификатора стены на план выполняем следующие действия.

- 1. В Менеджере объектов выбираем шаблон Модификатор стены.
- 2. Приближаем курсор к стене, у которой будет располагаться модификатор. Появляются *динамические размеры*. Обратим внимание, что в зависимости от положения курсора (над или под стеной), расположение вставляемого объекта меняется.
- 3. Выбираем команду **Отсчет** контекстного меню, указываем точку отсчета и перемещаем курсор вдоль линии стены.
- 4. Вводим расстояние от *точки отсчета* до *ба- зовой точки* модификатора **1.92**.
- При позиционировании объекта можно изменить положение базовой точки при помощи команды Базовая точка контекстного меню.

Вставку **Модификатора** необходимо произвести в соответствии с рисунком плана, представленным на странице **Ошибка! Закладка не определена**..

#### Вставка колонны

Колонны должны располагаться в соответствии с размерами, представленными на рисунке ниже. Для их точного размещения необходимо построить стену, к которой они примыкают.

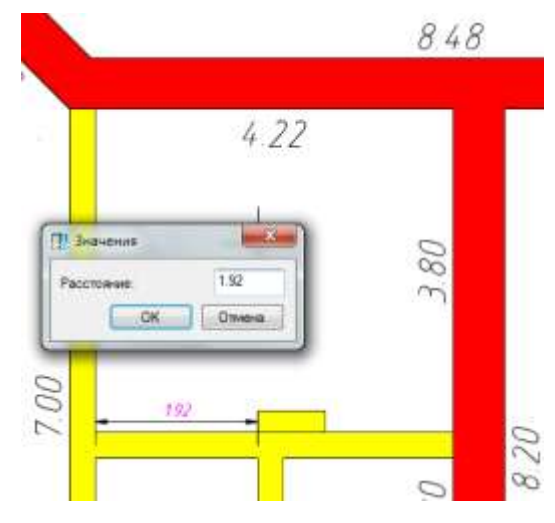

- В Менеджере объектов выбираем шаблон Стена 0.3, переводим курсор на свободное поле чертежа и из контекстного меню выбираем команду Отсчет.
- Указываем точку отсчета, обозначенную на рисунке как точка отсчета 1, и нажимаем клавишу ТАВ для перехода к режиму указания динамических размеров по двум осям.
- В диалоговом окне Значения вводим расстояния, на которые стена отстоит от указанной точки отсчета: 3.15 по оси Х и 1.17 по оси Ү.

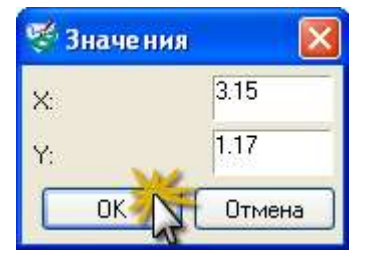

Появилась начальная точка стены.

- Откорректируем положение *Ocu* стены ось должна располагаться *Справа*.
- Для задания конечной точки стены вызываем повторно команду Отсчет и указываем точку, обозначенную на рисунке как точка отсчета 2. Переключением кнопки ТАВ подсвечиваем вертикальный размер, вводим его значение – 4.03 и нажимаем Enter.
- Для завершения рисования стены нажимаем *Esc*.
  Стена, к которой примыкают колонны, готова. Теперь вставляем на план *Колонны*.
- 7. В *Менеджере объектов* выбираем шаблон *Колонна 0.5* и позиционируем *Колонну* с *привязкой* к середине верхней границы стены (см. рисунок справа).
- Не завершая команду вставки, изменяем положение точки вставки объекта на план. Для этого на свободном поле чертежа вызываем команду Базовая точка контекстного меню и указываем на середину верхней границы Колонны.
- 9. Фиксируем положение **Колонны**, установив *привязку* к середине нижней границы стены (см. рисунок справа). Нажимаем **Esc**.

# Упражнение 4. Работа с окнами и дверями

Для выполнения примера поэтажного плана требуются шаблоны **Окон** с шириной оконного проема **1.0м** и **1.6м** и **Двери** шириной **0.8м**.

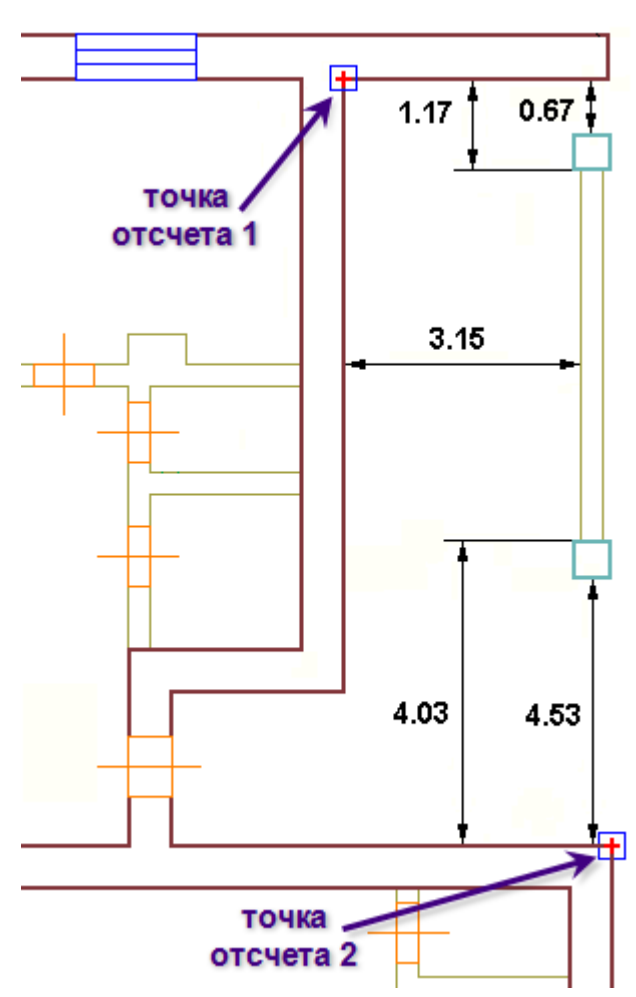

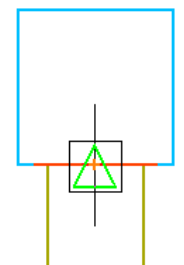

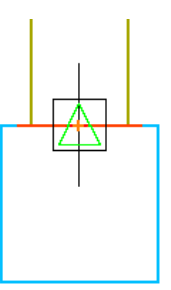

объекты позиционируем согласно рисунку на странице Ошибка! Закладка не определена.

Для размещения проемов проделаем следующие действия:

- выбираем шаблон в менеджере объектов.
- ведем курсор к стене в которую требуется вставить проем.
- из контекстного меню либо в командной строке запускаем команду отсчет.
- указываем точку отсчета на плане.
- ведем курсор в направлении позиции проема на плане.
- с клавиатуры задаем значение расстояния от точки привязки до базовой точки проема.

Некоторые размеры привязок указаны на рисунке ниже, остальные объекты размстите произвольно согласно плану на странице 5.

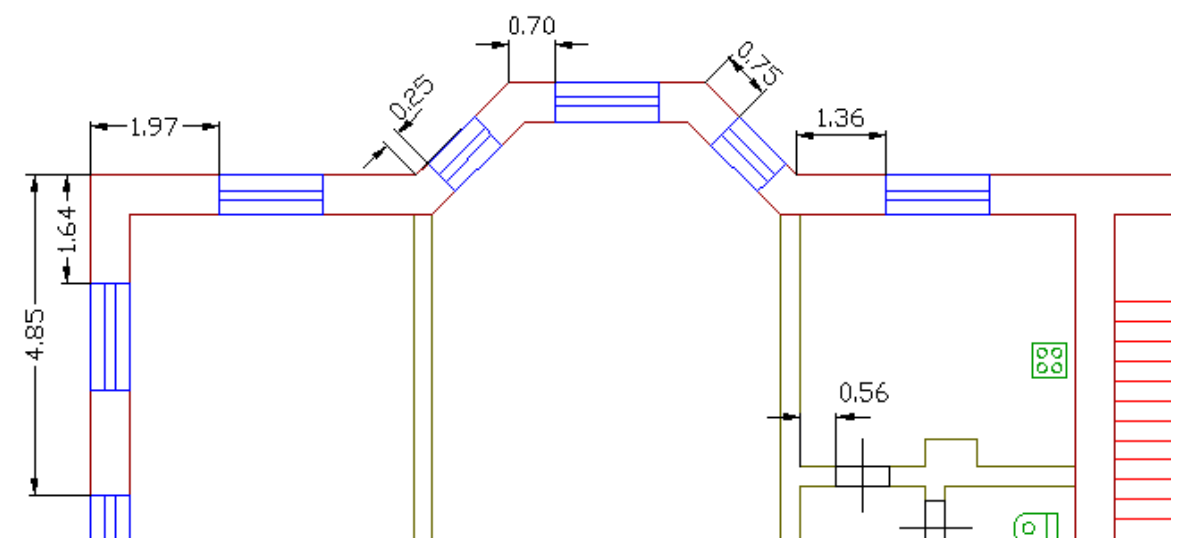

# Упражнение 5. Работа со стеновыми и пользовательскими объектами

Стеновые объекты принадлежат стене в которую они вставлены, простые объеты плана устанавливаются произвольно на плане и не зависят от стен.

Для размещения стеновых объектов, проделаем следующие действия:

- выбираем шаблон в менеджере объектов.
- ведем курсор к стене в которую требуется вставить объект.
- указываем курсором точку вставки на плане.

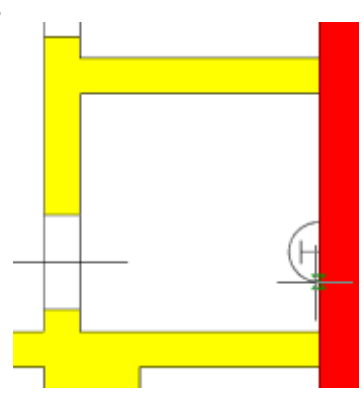

Для размещения простых объектов, проделаем следующие действия:

- выбираем шаблон в менеджере объектов.
- указываем курсором точку вставки на плане.

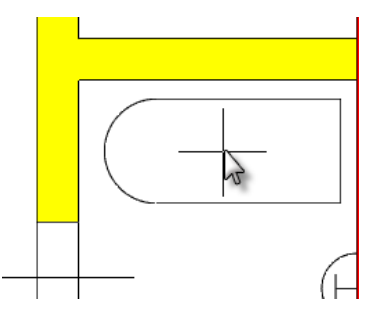

# Упражнение 6. Работа с лестницами

- 1. На панели инструментов **Объекты** нажимаем кнопку **Добавить лестницу**.
- Из контекстного меню выбираем команду Свойства и в открывшемся диалоговом окне Свойства лестницы осуществляем следующие установки:
  - в поле Ось выбираем Слева;
  - в поле Длина шага вводим значение 0.3;
  - в поле *Общая* в закладке *Размеры* вводим значение *3.15*;
  - нажимаем Закрыть.
- 3. Осуществляем вставку **Лестницы** на план в соответствии с рисунком, представленным справа.

# Упражнение 7. Работа с помещениями

#### Назначение площадей

Рассмотрим принципы создания Этажа, Помещения и Комнат. Для этого в Менеджере объектов нажимаем закладку Классификатор.

*Классификатор* представляют собой структурированные списки шаблонов *Этажей*, *Помещений* и *Частей помещений*.

В верхней части списка *двойным щелчком* осуществляется выбор *Помещений* или *Этажей*. В нижней части производится выбор *Комнаты*.

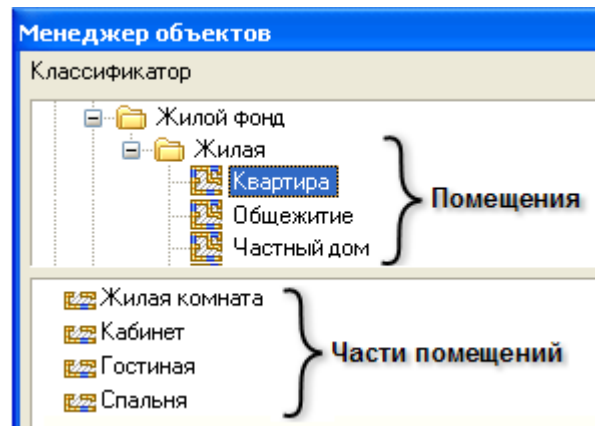

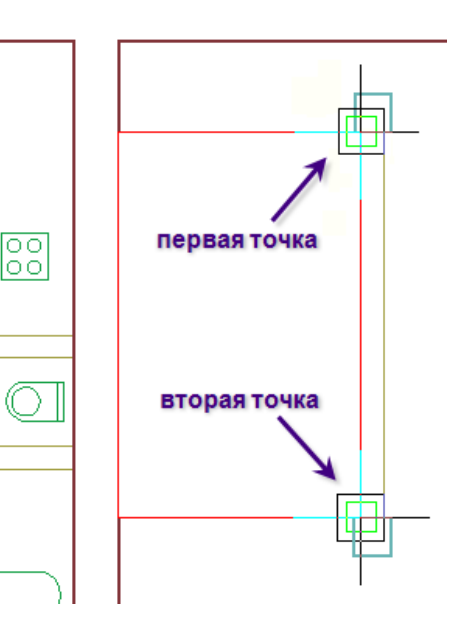

Для создания Этажа выполняем следующие действия:

- 1. В верхнем списке выделяем папку **Этажи** и в нижнем списке выбираем элемент **Нумерованный**.
- 2. Щелчком мыши фиксируем положение Метки этажа.
- 3. На рабочем поле указываем курсором точку, расположенную с *внешней* стороны контура капитальных стен и нажимаем клавишу *Esc*.

Для назначения **Помещений** и **Частей помещений** воспользуемся следующей методикой:

- 1. В верхнем списке раскрываем папку *Жилой фонд* и в папке *Жилая* выбираем элемент *Кеартира*.
- 2. Располагаем *Метку* квартиры на плане, фиксируя ее положение кликом мыши.
- Задаем Комнаты, последовательно выбирая их из списка и щелкая внутри контура Комнаты.

После каждого щелчка появляется *Метка* с номером и площадью *Комнаты*.

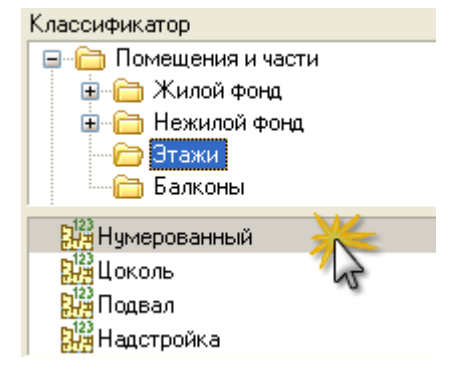

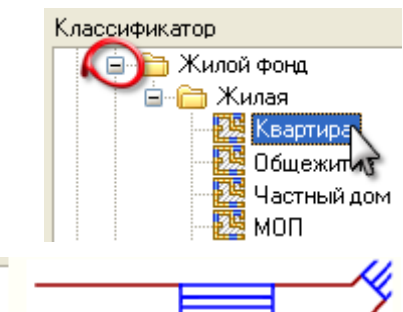

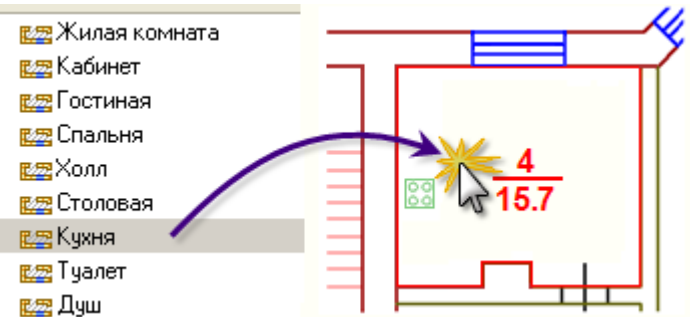

После назначения всех *Комнат* для данной *Квартиры*, нажимаем клавишу *Esc* и переходим к заданию следующей *Квартиры*.

- 4. Повторяем действия пункта 3 для каждой *Квартиры* (в нашем примере создаем четыре *Квартиры*).
  - Выход из команды формирования *Квартир* производится *двойным* нажатием клавиши *Esc*.
  - Если в процессе назначения Помещений или Частей помещений необходимо изменить предлагаемый программой номер, то следует до фиксации положения метки выбрать команду Свойства контекстного меню и в поле Номер задать нужное число.
- 5. Для создания лестничной клетки в верхнем списке классификатора в папке Жилая выделяем элемент Лестница и в нижней части выбираем наименование Лестница. Задаем нужный контур и завершаем команду нажатием клавиши Esc.
- После простановки помещений на плане, требуется открыть свойства помещения, с которым проводится работа и заполнить данные, которые будут использованы в дайльнейшем при формировании документации.

| Основные                     | Метки               | Состав | Ранее присвоенные номера   | Преобразования                       | Обременени       | е Атрибуты                     |  |  |
|------------------------------|---------------------|--------|----------------------------|--------------------------------------|------------------|--------------------------------|--|--|
| Номер:<br>Кадастровый номер: |                     |        | 1                          | Назначение:<br>Вид жилого помещения: |                  | Жилое помещение 💌<br>Комната 👻 |  |  |
|                              |                     | 8      | 35:01:0211003:35           |                                      |                  |                                |  |  |
| Кадастровый номер здания:    |                     |        | 35:01:0211003 🎤 🗙          | Вид площади:                         |                  |                                |  |  |
| Высота:                      | Высота:             |        | 2.75                       | Наименование:                        |                  |                                |  |  |
| Заглублен                    | Заглубление:        |        | 0.00                       | Использование по факту:              |                  | •                              |  |  |
| Описание                     | местополо           | жения: |                            |                                      |                  |                                |  |  |
| Расположение в здании        |                     | дании  | Этаж 1 📃 🎤 🗙               |                                      |                  |                                |  |  |
| Адрес/м                      | иестополох          | кение  | 353427, Краснодарский край | й, Анапский р.н. Ана                 | апа г. Благове   | щенская ст-ца, Вишневый        |  |  |
| Общая п<br>🔘 Вычис           | площадь<br>сленная: | 42.9   |                            | По документам                        | и: <b> </b> 42.5 |                                |  |  |

#### Простановка размеров

- 1. Для автоматической простановки размеров выполним следующие действия:
- Захватываем выделением весь план, щелкнув сначала в левой верхней, затем в правой нижней точке плана.

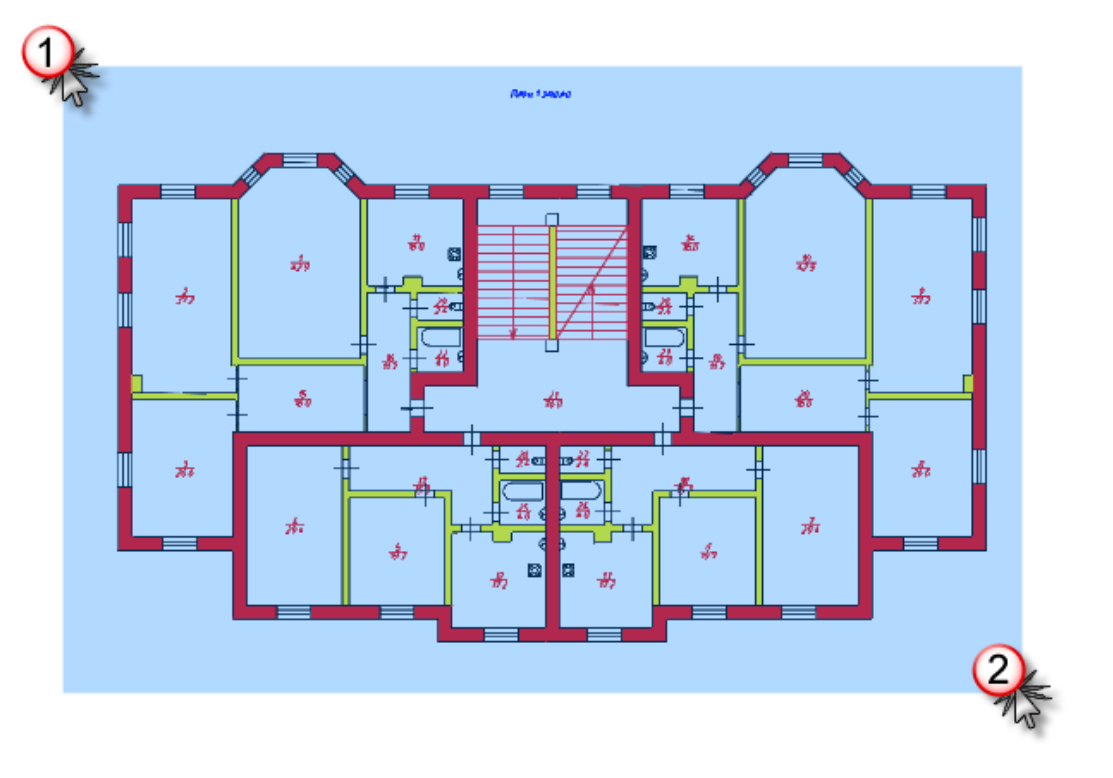

• На панели инструментов План нажимаем кнопку проставить размеры

- 2. Производим проверку и коррекцию проставленных размеров.
- На панели инструментов **План** нажимаем кнопку **Проверить размеры**. Программа поочередно выделяет редактируемый размер, располагая его в центре экрана.
- Если значение размера правильное нажимаем *Enter* для перехода к следующему.
- Если размер нужно изменить, вписываем его правильное значение в командной строке и нажимаем *Enter*.
- Проверяем таким образом все размеры, проставленные программой.